# Telehealth Appointment

# Commercial/Self-Pay Patient Workflow

### -AdvancedMD-

### JOIN THE TELEHEALTH APPOINTMENT FROM A TELEHEALTH EMAIL

| 1. | Click the appointment link from the Telehealth Confirmation<br>Email.                                                          | Hello Ben,                                                                                                    |                                                                                                    |                                                                 |                                                            |                                             |
|----|----------------------------------------------------------------------------------------------------|----------------------------------------------------------------------------------------------------|----------------------------------------------------------------------------------------------------|-----------------------------------------------------------------|------------------------------------------------------------|---------------------------------------------|
|    |                                                                                                    | This is an invitation for your Telehealth appointment with Best,Wayne W.<br><b>When</b> : Friday, September 22, 2023 3:00 PM US MST (US Mountain Standard Time).<br>To join the appointment click this link: <u>Join the appointment</u> |                                                                                                    |                                                                 |                                                            |                                             |
|    |                                                                                                    |                                                                                                    |                                                                                                    |                                                                 | Thank you,<br>Valley View Podiatry Group<br>(380) 739-1286 | (한)<br>https://telehealth.advancedmd.com/#, |
|    |                                                                                                    |                                                                                                    |                                                                                                    |                                                                 |                                                            | Confirm Patient Identity                    |
|    | 2.                                                                                                    | Confirm your identity by entering your <b>Last Name</b> and <b>Birth Date</b> . If you are the responsible party for the main patient, you must use their date of birth and last name on this screen.                                    |                                                                                                    | Patient's Last Name *<br>Shattuck<br>Birth Date *<br>01/01/2000 |                                                            |                                             |
|    | 3.                                                                                                    | Click <b>Confirm</b> .                                                                                                    |                                                                                                    | Confirm                                                         |                                                            |                                             |
| 4  | The <b>Terms and Conditions</b> will display, and you must agree befor                                                         | re continuing                                                                                                    |                                                                                                    |                                                                 |                                                            |                                             |
| 5. | If you are showing a payment due, you can enter your payment de the <b>Payment Information</b> screen.                         | etails on o                                                                                                    | Charge Amount \$13.00<br>Psymer will process over cell is completed<br>Charge may not be applied if it scienced byyour insurance.<br>rently in test mode. Do not use real/active card numbers. |                                                                 |                                                            |                                             |
|    |                                                                                                    | 4111 1111 11<br>* Card Exp:<br>12 / 2025<br>* Card CVV:                                                                                                    | 11 1111 <b>VISA</b>                                                                                                    |                                                                 |                                                            |                                             |
| 6. | In the <b>Waiting Room</b> , you can update your device settings and vie<br>upcoming appointments.                             | View Waiting Ro                                                                                                    | View Walting Room                                                                                                    |                                                                 |                                                            |                                             |
| 7. | Click Join Call to start your appointment.                                                                                     |                                                                                                    | Waiting Room                                                                                                    |                                                                 |                                                            |                                             |
| •  | Note: You will not be able to click <b>Join Call</b> until the provider has s<br>and you have paid your required copay or fee. | started the call                                                                                                    | <b>4:00 PM</b><br>September 22, 2023                                                                                                    |                                                                 |                                                            |                                             |

- Note: When the provider starts the call, the **Waiting Room** tab title displays **Call Started! Click to Join** along with a blinking telephone icon and pink icon, and the **Join Call** button is enabled.
- Note: You are encouraged, but not required, to download the Zoom application for a better call experience.

### JOIN THE TELEHEALTH APPOINTMENT FROM AN INVITE LINK

- 1. Click the appointment link from your provider.
- 2. Enter your **First and Last Name**.
- 3. Select the check box to confirm you have read and accept the **Terms and Conditions**. You must agree before continuing.
- 4. Enter your credit card information to authorize a payment for your visit. The payment will not be charged until after your call is completed.
- 5. Click **Request to Join Call**. You will join the call when the provider admits you.

#### JOIN THE TELEHEALTH APPOINTMENT FROM THE PATIENT PORTAL

- 1. Log in to your portal account, then go to **Appointments | Upcoming.**
- 2. Enter your credit card information to authorize a payment for your visit. The payment will not be charged until after your call is completed.
- 3. Click **Join Call** to start your appointment.
- Note: You can also make a payment before joining the call from the appointments screen (If a payment is due).